Area: 2b. Online Single Window System

Action Point 28: Ensure 'Permission for engaging contractor for labour' is provided as a service through the online single window system in a manner that allows online application, payments, tracking of status, approvals and issuance of the certificate(s)

Government of Haryana has expanded eBiz platform to bring in 53 services of 18 departments under single roof. Under this implementation the state has ensured seamless passage of information between the departments.

The steps to avail services are as below:

Step 1: Login to www.investharyana.nic.in, If first time user, please click on Investor Registration. If already registered click on Investor Login.

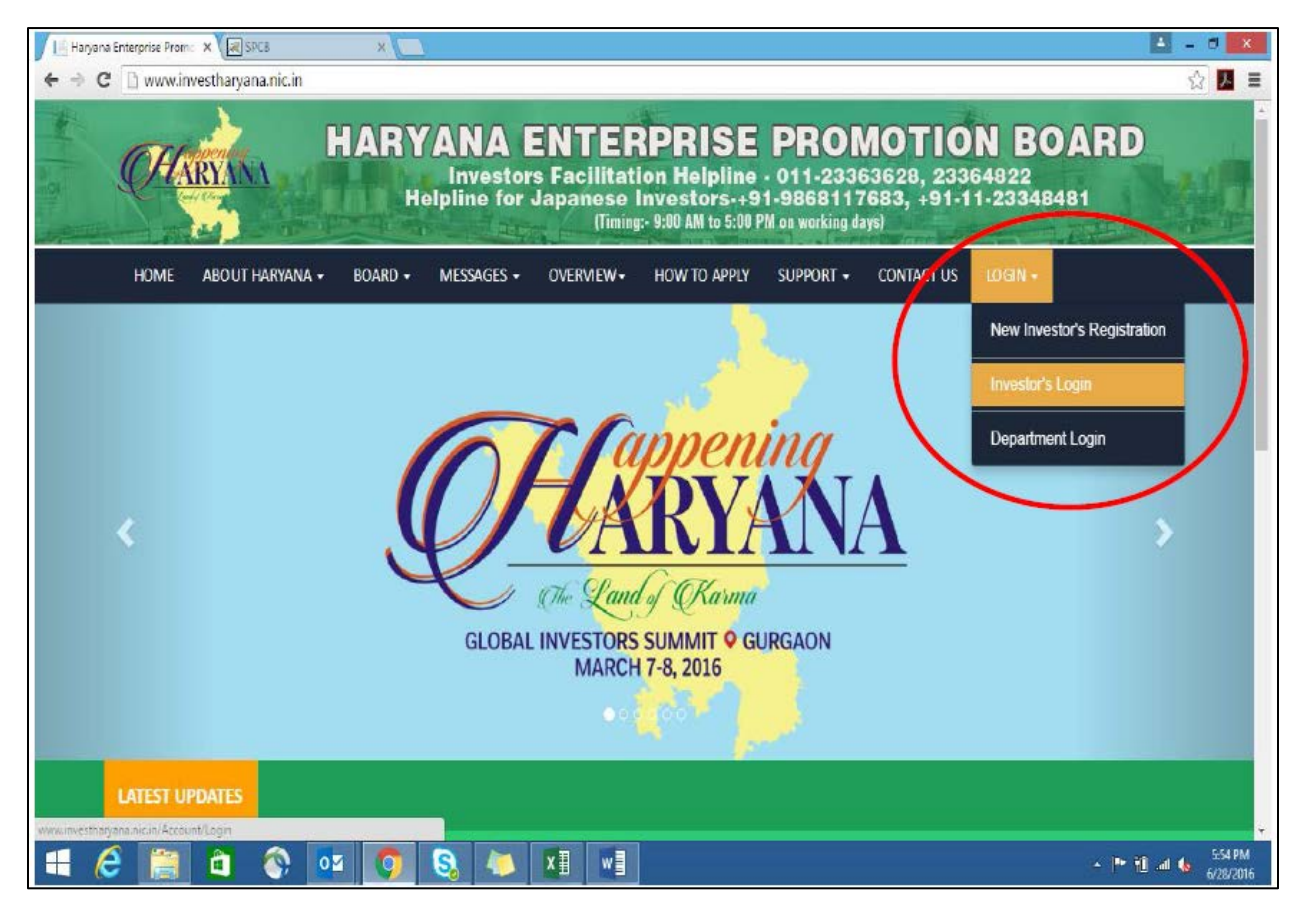

| Haryana Enterprise Prom | × (25 \$PC8 × )                                                                                                    | ■         |
|-------------------------|----------------------------------------------------------------------------------------------------|-----------|
| Single Roof Cl          | gin<br>earance System                                                                                                 | T X 🔼 =   |
|                         |                                                                                                    |           |
|                         | Log in                                                                                                    |           |
|                         | * Username Investor                                                                                                   |           |
|                         | * Password                                                                                                    |           |
|                         |                                                                                                    |           |
|                         |                                                                                                    |           |
|                         | New Investor Registrationorgot Password?                                                                              |           |
|                         |                                                                                                    |           |
| © 2016                  | Harvana Enterprise Promotion Board, Chandigarh   Developed by NiC Punjab in association with NIC Harvana   Disclarmer |           |
|                         |                                                                                                    |           |
|                         |                                                                                                    |           |
|                         |                                                                                                    |           |
|                         |                                                                                                    |           |
|                         |                                                                                                    | 555.PM    |
|                         |                                                                                                    | 6/28/2016 |

Step 3. Investors can apply for applicable clearances to start a business by clicking "**Services**" tab; the list of services available on single roof system would be reflected

| nvestharyana.nic.in/Home/Services   |                                       |                                                          | $\frown$              |                           |                    |
|-------------------------------------|---------------------------------------|----------------------------------------------------------|-----------------------|---------------------------|--------------------|
| Single Roof Clearance               | System                                | Projects                                                 | Services              | Requests (1) <del>-</del> | Welcome investor   |
| Department                          | Service(s)                            |                                                          |                       |                           | Service<br>Link(s) |
| DAKSHIN HARYANA BIJLI VITRAN NIGAM  | New Power Connec<br>Gurgaon,Rewari,Pa | tion of Hisar,Sirsa,Faridab<br>Iwal,Jind, Mewat, Fatehab | ad,Bhiwani,Nari<br>ad | naul,                     | Click              |
| DEPARTMENT OF FORESTS & WILDLIFE    | Registration at GOI                   | I Forests Clearances Portal                              |                       |                           | Click              |
| DEPARTMENT OF FORESTS & WILDLIFE    | Forest Clearances                     | - Login.                                                 |                       |                           | Click              |
| DEPARTMENT OF FORESTS & WILDLIFE    | Tree Felling Permis                   | ssion Approvals Clarificatio                             | 'n                    |                           | Click              |
| DEPARTMENT OF INDUSTRIES & COMMERCE | Incentive Scheme                      |                                                          |                       |                           | Click              |
| DEPARTMENT OF INDUSTRIES & COMMERCE | Renewal of Boilers                    | - Industries                                             |                       |                           | Click              |
| DEPARTMENT OF INDUSTRIES & COMMERCE | Registration under                    | Boiler Act                                               |                       |                           | Click              |
| DEPARTMENT OF REVENUE               | Stamp Paper Paym                      | ent                                                      |                       |                           | Click              |
| DEPARTMENT OF REVENUE               | Stamp Paper Gener                     | ration                                                   |                       |                           | Click              |

Step 4: Investor can click on apply button mentioned against the services to apply

## Step 2: Logging on to the single roof system

| Single Roof Clearance S              | ystem Projects Services Requests (1)+ Welcom                                                                      | me investor - |
|--------------------------------------|----------------------------------------------------------------------------------------------------|---------------|
|                                      |                                                                                                    | LAIR DE CARA  |
| HARYANA URBAN DEVELOPMENT AUTHORITY  | Check Water Bill Detail - HUDA Allotee Account Users                                                              | Click         |
| LABOUR DEPARTMENT - FACTORY WING     | Application for permission to construct, extend, or take into use any building as a factory                       | Click         |
| LABOUR DEPARTMENT - FACTORY WING     | Application form for Registration of Establishment under Contract Labour $\mbox{Act}\ R$ and A $\mbox{Act}\ 1970$ | Click         |
| LABOUR DEPARTMENT - FACTORY WING     | Application for registration of establishment employing building workers                                          | Click         |
| LABOUR DEPARTMENT - FACTORY WING     | Factories license                                                                                                 | Click         |
| LABOUR DEPARTMENT - FACTORY WING     | Renewal under Factories license                                                                                   | Click         |
| LABOUR DEPARTMENT - LABOUR WING      | Renewal under Shops and Establishments Act                                                                        | Click         |
| LABOUR DEPARTMENT - LABOUR WING      | Registration under Shops and Establishments Act                                                                   | Click         |
| LABOUR DEPARTMENT - LABOUR WING      | Application for license under contract labour                                                                     | Click         |
| PUBLIC HEALTH ENGINEERING DEPARTMENT | Issuance of Permanent Water Connection                                                                            | Click         |
| PUBLIC HEALTH ENGINEERING DEPARTMENT | Issuance of Sevierage Connection                                                                                  | - Indiana-    |

Step 5: The application form for the desired service would open. Investor can fill in application form of the services online

| 000            |                        |                              | Labou         | ir Department Hary                  | ana           |                 |                |        |
|----------------|------------------------|------------------------------|---------------|-------------------------------------|---------------|-----------------|----------------|--------|
| Labour Departm | ent Haryana 🛛 🕂        |                              |               |                                     |               |                 |                |        |
| A >> C hrylabo | wr.gov.in/page.php?mod | ule=contractlicence&proces   | s=displayForm |                                     |               | 1 7 C (1 . G    | ogle           | Q 🚖 🛄+ |
|                |                        | Labour Depa<br>Haryana       | RTMENT        |                                     |               |                 |                |        |
|                | Home                   | Labour Policy                | Labour Laws   | Shops Act                           | Factories Act | Citizen Charter | Online Licence |        |
|                |                        |                              |               |                                     |               |                 |                |        |
|                |                        |                              |               | FORM 4(CL)                          |               |                 |                |        |
|                |                        |                              | AF            | See rule 21(1)<br>PLICATION FOR LIC | ENCE          |                 |                |        |
|                | I. Name of the co      | ontractor                    |               | -                                   |               |                 |                |        |
|                | (including his fath    | her's name)                  |               | 5                                   |               |                 |                |        |
|                | II. Address of the     | contractor                   |               | 1                                   |               |                 |                |        |
|                |                        |                              |               |                                     |               |                 |                |        |
|                |                        |                              |               | e). District:                       |               |                 |                |        |
|                |                        |                              |               |                                     |               |                 |                |        |
|                |                        |                              |               | b). Tehsil:                         |               |                 |                |        |
|                |                        |                              |               | -                                   |               |                 |                |        |
|                |                        |                              |               | c). Vilage:                         |               |                 |                |        |
|                |                        |                              |               |                                     |               |                 |                |        |
|                | III. Destinuing of     | ootobilabasaat u kasa aaabaa | t lokaus      |                                     |               |                 |                |        |
|                |                        |                              |               |                                     |               |                 |                |        |

| 00                | L                                                                                                    | Labour Department Haryana                                                                      |        |
|-------------------|----------------------------------------------------------------------------------------------------|------------------------------------------------------------------------------------------------|--------|
| Labour Department | Haryana +                                                                                                    |                                                                                                |        |
| ) ► [] hrylabour. | ov.in/page.php?module=contractlicence&process=displayForm                                                                                                    | 습 🗸 🗷 🚺 🚱 🖌 Google                                                                             | Q) 🍙 🔟 |
|                   | <ol> <li>Maximum No. of employees proposed to be<br/>employed as contract labour in the establishment.</li> </ol>                                                       |                                                                                                |        |
|                   | IV. Whether the contractor has worked in any other<br>establishment within the past five years, (if so, details<br>of the Principal, establishment and nature of work). |                                                                                                |        |
|                   | V. The estimated value of the contract work.                                                                                                    |                                                                                                |        |
|                   | VI. Number of Treasury receipt enclosed.                                                                                                    |                                                                                                |        |
|                   | VI. Date of Treasury receipt endosed.                                                                                                    |                                                                                                |        |
|                   | Upload Treasury receipt:                                                                                                    | Allowed Types : jpeg, jpg, png, gif, doc, docx, pdf)                                           |        |
|                   | It is requested before the authority that the above changes in<br>an amended certificate to the effect may be issued at the earlist.                                    | may kindly be considered same as amandment in the above referred Registration Certificate, and |        |
|                   |                                                                                                    | Submit Form                                                                                    |        |
|                   |                                                                                                    |                                                                                                |        |
|                   | Labour Department, Han                                                                                                    | yana, 30 Bays Bulding, Sector 17 Chandigarh - 180 017<br>iail : labourcommissioner@hyvric.in   |        |
|                   | All rights re                                                                                                    | eserved - Labour Department, Haryana                                                           |        |
|                   |                                                                                                    | Triggered by TRIGMA                                                                            |        |

Step 6: Investor can submit documents online

| ) ► [] hrylabou | gov.in/page.php?module=contractlicence&process=displayForm                                                                                                    | ☆ マ C Google                                                                                       | Q) 🍙 🔯 |
|-----------------|----------------------------------------------------------------------------------------------------|----------------------------------------------------------------------------------------------------|--------|
|                 | <ol> <li>Maximum No. of employees proposed to be<br/>employed as contract labour in the establishment.</li> </ol>                                                       |                                                                                                    |        |
|                 | IV. Whether the contractor has worked in any other<br>establishment within the past five years. (if so, details<br>of the Principal, establishment and nature of work). |                                                                                                    |        |
|                 | V. The estimated value of the contract work.                                                                                                    |                                                                                                    |        |
|                 | VI. Number of Treasury receipt enclosed.                                                                                                    |                                                                                                    |        |
|                 | VI. Date of Treasury receipt endosed.                                                                                                    |                                                                                                    |        |
|                 | Upload Treasury receipt:                                                                                                    | Allowed Types : jpeg, jpg, png, gif, doc, docx, pdf)                                               |        |
|                 | It is requested before the authority that the above changes may in<br>an amended certificate to the effect may be issued at the earlist.                                | why be considered same as amendment in the above referred Receivation Certificate, and Submit Form | ľ      |
|                 | Labour Department, Haryano, 3<br>Email: M                                                                                                    | 30 Bays Building, Sector 17, Chardiganh - 180 017<br>ourcommissionerg/byyric (r                    |        |
|                 | All rights reserver                                                                                                    | d - Labour Department, Haryana<br>opend by TRICINA                                                 |        |

Step 7: Investor can pay the fee online

The statutory fees can be deposited online at e-GRAS in the Haryana Treasury (egras.nic.in)

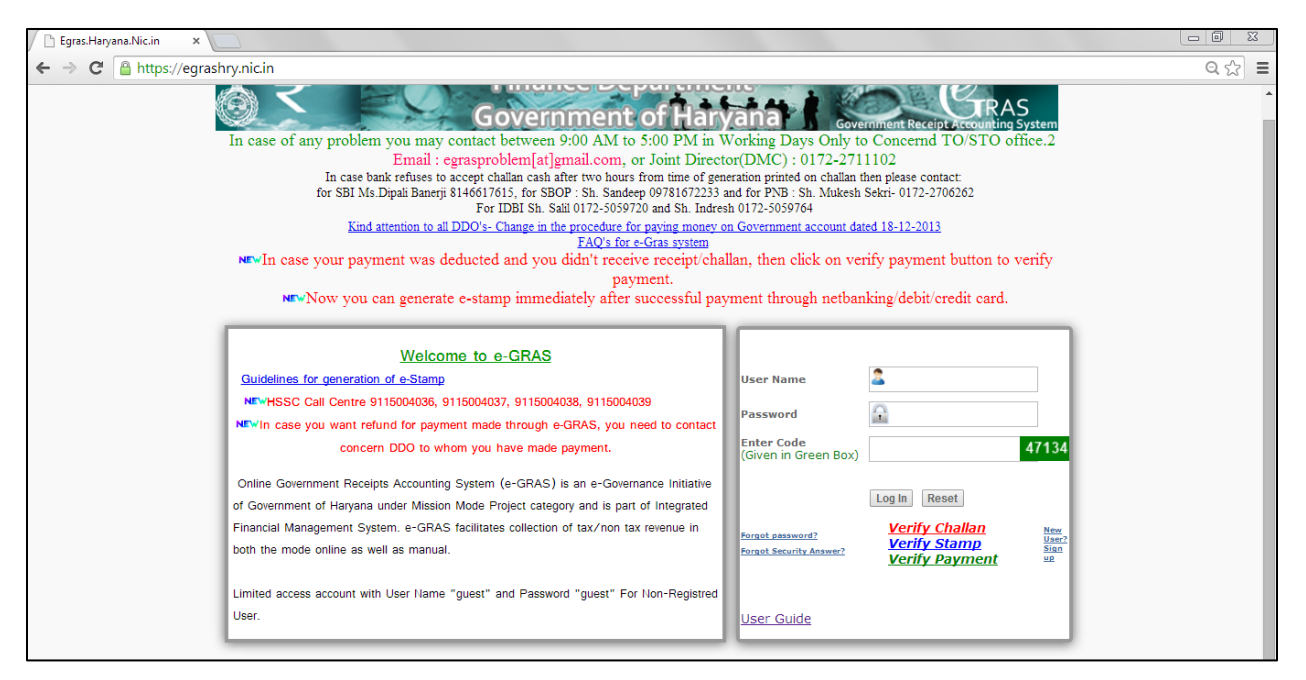

## Step 8: Investor can download the certificate online

| 🗯 Safari File E       | dit View Histo                               | ory Bookmarks                                                                                                    | Window                                                                                     | Help                                                                                                    | - 54                                                                                                    | 6                                                                                                    | ₩ ? O \$                 | 📣) 🛅 100% 💽 Su                                                                                                    | n 3:55 pm 🔍 📰 |
|-----------------------|----------------------------------------------|----------------------------------------------------------------------------------------------------|--------------------------------------------------------------------------------------------|----------------------------------------------------------------------------------------------------|----------------------------------------------------------------------------------------------------|----------------------------------------------------------------------------------------------------|--------------------------|----------------------------------------------------------------------------------------------------|---------------|
| 000                   |                                              |                                                                                                    |                                                                                            | Labour                                                                                                    | Department Harya                                                                                                    | na                                                                                                    |                          |                                                                                                    |               |
| ▲ ► 🖄 + 🔄 h           | rylabour.gov.in/ind                          | ex.php?module=ver                                                                                                    | ifySHC                                                                                     | 11/00/00/2010 PM                                                                                                    |                                                                                                    |                                                                                                    |                          |                                                                                                    | C Reader      |
| IIII Apple iCloud     | Facebook Twitter                             | Wikipedia Yaho                                                                                                    | News T                                                                                     | Popular *                                                                                                    |                                                                                                    |                                                                                                    |                          |                                                                                                    | C             |
| nrylabour.gov.in/ kpm | g/contracticence_ce                          | ertificate/12016/May                                                                                                    | //W1/D06/1                                                                                 | 10001366354865.pd1                                                                                                    |                                                                                                    | 4 <b>1 1</b>                                                                                                    | abour Department Ha      | aryana                                                                                                    | j Ŧ j t       |
|                       |                                              | Labour I<br>Haryana                                                                                                    | Depar                                                                                      | TMENT                                                                                                    |                                                                                                    |                                                                                                    | and and a start          |                                                                                                    |               |
|                       | Home                                         | Labour Po                                                                                                    | olicy                                                                                      | Labour Laws                                                                                                    | Shops Act                                                                                                    | Factories Act                                                                                                    | Citizen Charter          | Online Licence                                                                                                    |               |
|                       | -Select Categor<br>-License Refren<br>Submit | Shop<br>Regist<br>Regist<br>Regist<br>Regist<br>Regist<br>Regist<br>Regist<br>Regist<br>Regist<br>Regist<br>Regist<br>Regist<br>Regist<br>Regist<br>Regist<br>Regist | y<br>ration of esta<br>ration under t<br>ing under the<br>ral of License<br>y Building Pla | blishment under the Bui<br>the Contract Labour (Reg<br>Contract Labour (Reg<br>Under the Contract Jub<br>under the Pactories A | iding & Other Construct<br>Julation & Abolition) Act,<br>anton & Abolition Act,<br>Abolition & Abolit<br>(regulation & Aboli<br>(regulation & Aboli<br>(regulation & Aboli<br>(regulation & Aboli<br>(regulation & Aboli<br>(regulation & Aboli<br>(regulation & Aboli<br>(regulation & Aboli<br>(regulation & Aboli<br>(regulation & Aboli<br>(regulation & Abolition)<br>(regulation & Abolition)<br>(regulation)<br>(regulation)<br>(regulatio | ng & Other Construction Workers (RE & CS) Act, 1<br>lation & Abolition) Act, 1970<br>on & Abolition Act, 1970<br>(Regulation & Abolition) Act, 1970<br>, 1948 |                          | ertification Scheme son<br>load Forms<br>ar Courts & Tribunal<br>vrities Under Acts<br>nistrative Setup<br>y for engaging<br>er Notice<br>let non planned<br>tet planned<br>rtmental Rule Old & New |               |
|                       |                                              |                                                                                                    |                                                                                            |                                                                                                    |                                                                                                    |                                                                                                    | ALR.<br>Email:<br>Passwo | User Login<br>EADY REGISTERED                                                                                                    |               |
| <u> </u>              | o 🕤 🔁                                        |                                                                                                    |                                                                                            | 📕 🙆 📝                                                                                                    |                                                                                                    | 🐼 구 X                                                                                                    | 0 🔊 ጶ                    |                                                                                                    |               |

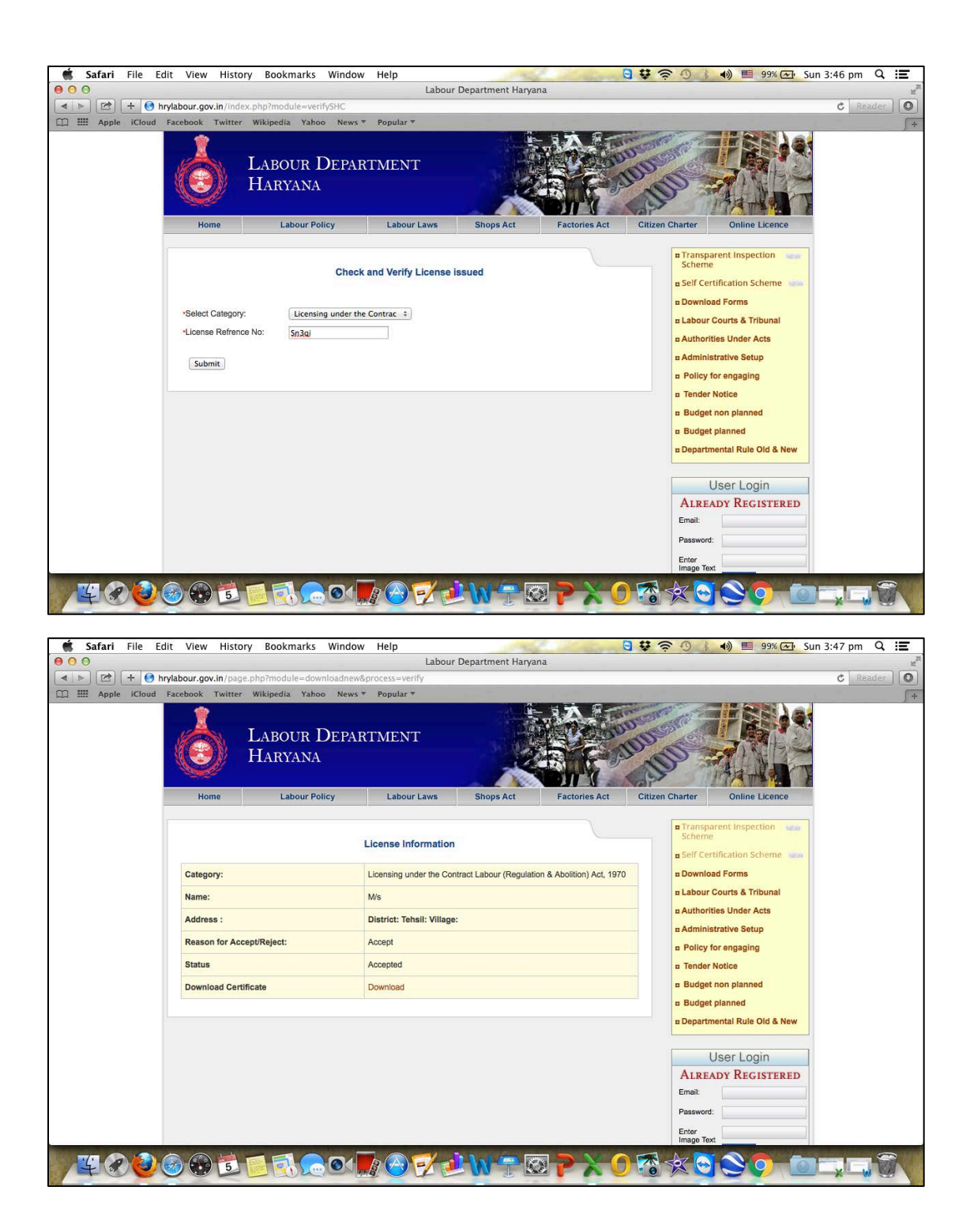

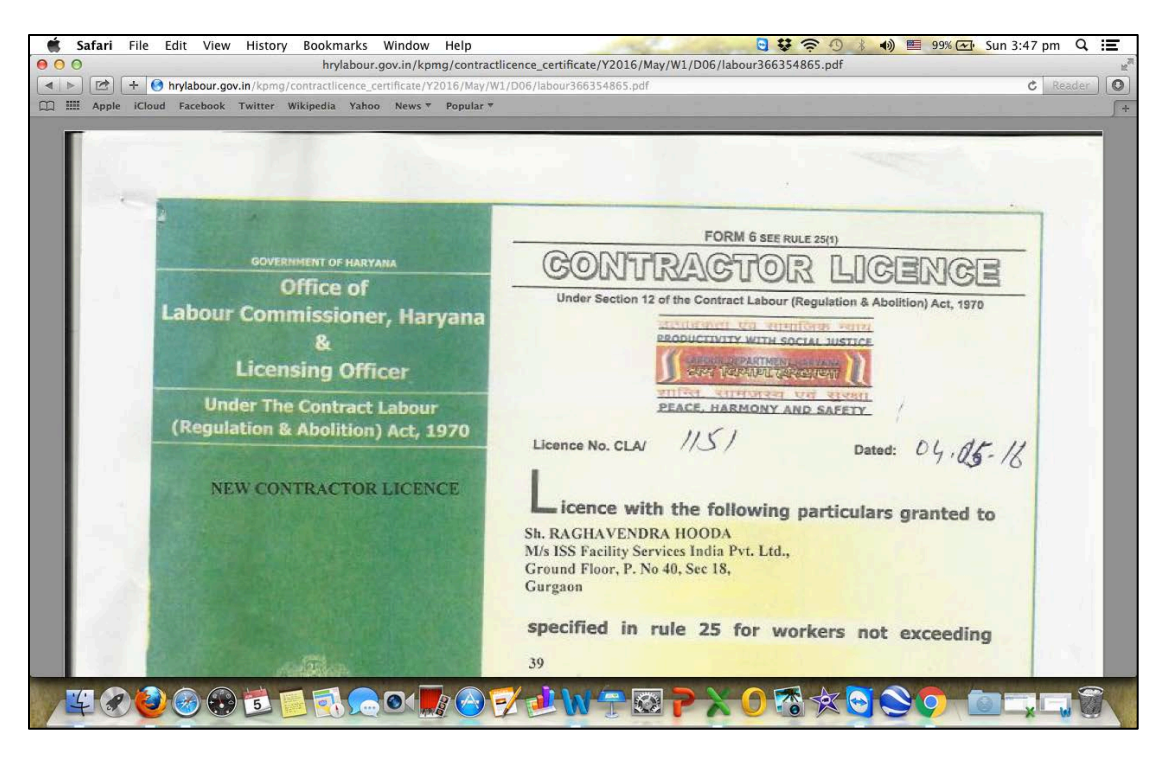

Step 10: Investor goes back to single roof page once the desired steps are completed